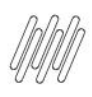

# **01. VISÃO GERAL**

Ao acessar o YMS, clique no segundo ícone do menu lateral, Configurador (Conf.).

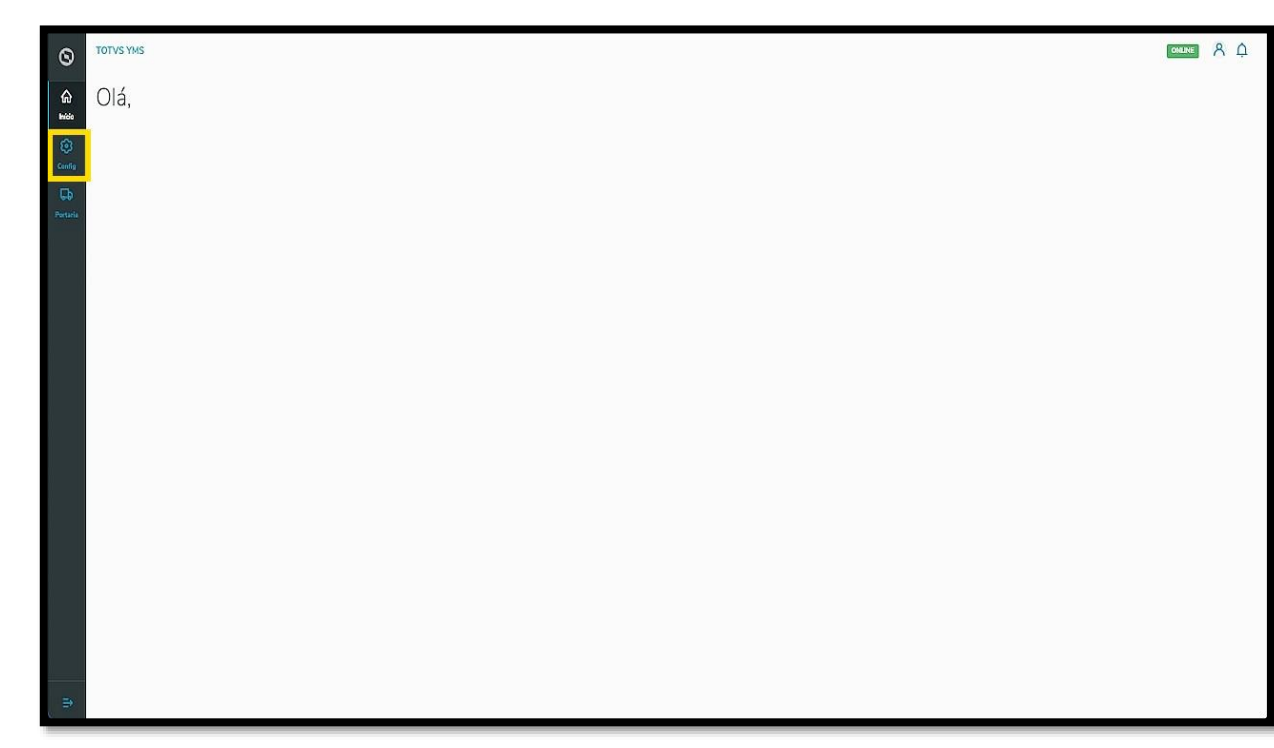

Na tela **Configurador WMS**, você pode realizar todos os cadastros necessários para o seu gerenciamento de pátio.

Para isso, clique no terceiro card, Bloqueio de acessos.

| 1000         |                                                                   |      |                     |                  |            |    |  |
|--------------|-------------------------------------------------------------------|------|---------------------|------------------|------------|----|--|
| ø            |                                                                   |      |                     |                  |            |    |  |
| § 🛛 🕴 🔊      | Configurador VMS                                                  |      |                     |                  |            |    |  |
|              | Configurador TMS                                                  |      |                     |                  |            |    |  |
| ۲            | 0                                                                 | M    | Q                   | 141              |            |    |  |
| Annada<br>EB |                                                                   |      | ( x                 | 111<br>Perfector |            |    |  |
| Operação     | Ponos de canade                                                   | 1045 | Dictorio de acessos | Parameters       |            |    |  |
|              |                                                                   |      |                     |                  |            |    |  |
|              | Cadastros (7)<br>Selecione a rotina de Cadastros na lista abaixe: |      |                     |                  |            |    |  |
|              | Ajudantes                                                         |      | Fornecedores        |                  | Motoristas |    |  |
|              | Prestadores de serviço                                            |      | Transportadoras     |                  | Velculos   |    |  |
|              | Visitantes                                                        |      |                     |                  |            |    |  |
|              |                                                                   |      |                     |                  |            |    |  |
|              |                                                                   |      |                     |                  |            |    |  |
|              |                                                                   |      |                     |                  |            |    |  |
|              |                                                                   |      |                     |                  |            |    |  |
|              |                                                                   |      |                     |                  |            |    |  |
|              |                                                                   |      |                     |                  |            |    |  |
|              |                                                                   |      |                     |                  |            |    |  |
|              |                                                                   |      |                     |                  |            |    |  |
|              |                                                                   |      |                     |                  |            | 27 |  |

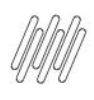

 $oldsymbol{\Theta}$ 

Em Bloqueio de acessos, você pode bloquear, ativar/inativas e editar o acesso de pessoas ao YMS.

Na tabela são exibidas as informações de CPF, nome, motivo e data do bloqueio.

| 0        | TOTVS YMS                                   |                     |        |                       |        |            |   |   |     |           | ONLINE | AΦ           |
|----------|---------------------------------------------|---------------------|--------|-----------------------|--------|------------|---|---|-----|-----------|--------|--------------|
| \$       | Configurador Bioqueio de acessos            |                     |        |                       |        |            |   |   |     |           |        |              |
| 0        | Bloqueio de acessos                         |                     |        |                       |        |            |   |   |     |           |        |              |
| ()<br>() | Bioqueio de acessos                         |                     |        |                       |        |            | 8 | ۵ | ۵ [ | Pesquisar |        | ۹ ()         |
| (iii)    | Novo Arraste a coluna até aqui para agrupar |                     |        |                       |        |            |   |   |     |           |        |              |
| Operação | CPF :                                       | Nome da pessoa      | :      | Motivo I              | Data o | so bioquei | 9 |   |     |           | 1      | 1            |
|          | 380.465.100-33                              | Ronaldo Nazário (9) |        | Fora do peso ideal    | 24/08  | /2023      |   |   |     |           |        | 8            |
|          | 507.964.443-58                              | Marta Arruda        |        | teste                 | 30/10  | /2023      |   |   |     |           |        | 8            |
|          | 1-2 01 2 MISULTADOS                         |                     | Carreg | ar mais 10 resultados |        |            |   |   |     | EXER 10   | V RISU | ADOS POR VEZ |
| £        |                                             |                     |        |                       |        |            |   |   |     |           |        |              |

Para gerar um novo bloqueio, clique em + **Novo**.

Então, uma nova tela será exibida no lado direito, para que você preencha as informações da pessoa que deve ter o acesso bloqueado: **CPF** e **motivo.** 

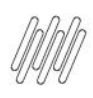

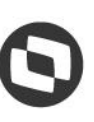

#### IMPORTANTE

Para bloquear, é necessário que a pessoa esteja cadastrada no YMS como Motorista ou Ajudante.

| TOTVS YMS                        |                     |                    | Novo bloqueio                                         |
|----------------------------------|---------------------|--------------------|-------------------------------------------------------|
| Configurador Bioguein de acesses |                     |                    |                                                       |
| Bloqueio de acess                |                     |                    | CPF<br>388.622.698-03 ×                               |
| Bloqueio de acessos              |                     |                    | Nome da pessoa<br>MAYARA RAUEN DE OLIVEIRA CURRALEIRO |
| + Novo Anatte a columa até aqui  |                     |                    | Motivo<br>Informe o motivo do biloqueiro              |
| CPF                              | : Nome da pessoa    | j Mativa           | limitar acesso                                        |
| 380.465.100-33                   | Ronaldo Nazário (9) | Fora do peso ideal |                                                       |
| 507.864.443-58                   | Marta Amuda         | teste              |                                                       |
| 1-2 TH 2 MISARIADON              |                     |                    |                                                       |
|                                  |                     |                    |                                                       |
|                                  |                     |                    |                                                       |

Ao informar o CPF, o nome será exibido de forma automática na tela.

Confira os dados e clique em Salvar.

| 0   | TOTVENHS                         |                     |                    | Novo bloqueio                                         |        | ×      |
|-----|----------------------------------|---------------------|--------------------|-------------------------------------------------------|--------|--------|
| -0  | Configurator Biogunia de acesses |                     |                    |                                                       |        |        |
| -   | Bloqueio de acessos              |                     |                    | CPF                                                   |        |        |
| ۲   |                                  |                     |                    | 388.622.698-03                                        | ×      |        |
| 0   | Bioqueio de acessos              |                     |                    | Nome da pessoa<br>MAYARA RAUEN DE OLIVEIRA CURRALEIRO |        |        |
|     |                                  |                     |                    | Motivo                                                |        |        |
| fil |                                  |                     |                    | Informe o motivo do bloqueso                          |        |        |
|     |                                  | Nome da pessoa      | i Motivo           |                                                       |        |        |
|     |                                  | Ronaldo Nazário (9) | Fora do peso ideal |                                                       |        |        |
|     |                                  | Marta Aeruda        | teste              |                                                       |        |        |
|     | 1-2002 HERRARDON                 |                     |                    |                                                       |        |        |
|     |                                  |                     |                    |                                                       |        |        |
|     |                                  |                     |                    |                                                       |        |        |
|     |                                  |                     |                    |                                                       |        |        |
|     |                                  |                     |                    |                                                       |        |        |
|     |                                  |                     |                    |                                                       |        |        |
|     |                                  |                     |                    |                                                       |        |        |
|     |                                  |                     |                    |                                                       |        |        |
|     |                                  |                     |                    |                                                       |        |        |
|     |                                  |                     |                    |                                                       |        |        |
|     |                                  |                     |                    |                                                       |        |        |
|     |                                  |                     |                    |                                                       |        |        |
|     |                                  |                     |                    |                                                       |        |        |
|     |                                  |                     |                    |                                                       |        |        |
|     |                                  |                     |                    |                                                       |        |        |
|     |                                  |                     |                    |                                                       | Voltar | Salvar |
| 2   |                                  |                     |                    |                                                       |        |        |

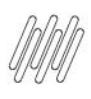

 $oldsymbol{\Theta}$ 

As informações do bloqueio serão exibidas na tela principal

|                                    |                                     |                             |                    |          | CORPORT A C            |
|------------------------------------|-------------------------------------|-----------------------------|--------------------|----------|------------------------|
| Configurador Bioqueio de acessos   |                                     |                             |                    |          |                        |
| Bloqueio de acesso                 | S                                   |                             |                    |          |                        |
| Bloqueio de acessos                |                                     |                             | 13                 | A A Pesq | ulsar Q ()             |
| + Novo Arraste a coluna até aqui p | ara agrupar                         |                             |                    |          |                        |
| CPF                                | ! Nome da pessoa                    | [ Motivo                    | ! Data do bloqueio |          | 1                      |
| 380.465.100.33                     | Ronaldo Nazário (9)                 | Fora do peso ideal          | 24/08/2023         |          | 8                      |
| 507.964.443-58                     | Marta Arruda                        | teste                       | 30/10/2023         |          | ۵                      |
| 388.622.698-03                     | MAYARA RAUEN DE OLIVEIRA CURRALEIRO | limitar acesso              | 16/11/2023         |          | 8                      |
| 1-3 DE 3 RESULTADOS                |                                     | Carregar mais 10 resultados |                    | 0        | IN IN RESULTADOS POR V |
|                                    |                                     |                             |                    |          |                        |
|                                    |                                     |                             |                    |          |                        |
|                                    |                                     |                             |                    |          |                        |

Para desbloquear, clique no ícone de **cadeado**, no lado direito.

| 0         | TOTVS YMS                                     |                                     |                      |              |       |    |           | CNLINE       | RΦ         |
|-----------|-----------------------------------------------|-------------------------------------|----------------------|--------------|-------|----|-----------|--------------|------------|
| 6         | Configurador Bloqueio de acessos              |                                     |                      |              |       |    |           |              |            |
| 1 0       | Bloqueio de acessos                           |                                     |                      |              |       |    |           |              |            |
| ۲         | Bloqueio de acessos                           |                                     |                      |              | 13    | 88 | Pesquisar | ٩            |            |
| <b>ff</b> | + Novo Arreste a coluna até aqui para agrupar |                                     |                      |              |       |    |           |              |            |
| Operação  | CPF !                                         | Nome da pessoa !                    | Motivo I             | Data do blor | queio |    |           | 1            | 1          |
|           | 380.465.100-33                                | Ronaldo Nazário (9)                 | Fora do peso ideal   | 24/08/2023   |       |    |           | é            | 3          |
|           | 507.964.443-58                                | Marta Arruda                        | teste                | 30/10/2023   |       |    |           | e            | 3          |
|           | 388.622.698-03                                | MAYARA RAUEN DE OLIVEIRA CURRALEIRO | limitar acesso       | 16/11/2023   |       |    |           | e            | 3          |
|           | 1 - 3 DE 3 RESULTADOS                         | Carrega                             | r mais 10 resultados |              |       |    | DOBR 1    | 0 V RESULTAD | OS POR VEZ |
| -B        |                                               |                                     |                      |              |       |    |           |              |            |

Uma nova tela será exibida para que você confirme o desbloqueio.

Clique em **Confirmar,** para que a pessoa seja desbloqueada.

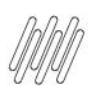

| 1 |   |   |   |
|---|---|---|---|
| ۴ |   | ٦ | 1 |
|   | L |   |   |
| 6 | - |   | 1 |
| ~ |   | / |   |

| 0        | TOTVS WHS                                   |                                            |                           |                    | <u>селе</u> А ф |
|----------|---------------------------------------------|--------------------------------------------|---------------------------|--------------------|-----------------|
| ≪   ⊙    | Bloqueio de acessos                         |                                            |                           |                    |                 |
| ©        | Bloqueio de acessos                         |                                            |                           |                    | ۵ 🖸             |
| £        | Novo Arreste a coluna até aqui para agrupar |                                            |                           |                    |                 |
| Consigna | chi l                                       | Nome da pessoa [                           | Mativa                    | ] Data da bioqueio |                 |
|          | 380.465.100-33                              | Ronaldo Nazário (1)                        | Fora do peso ideal        | 2408/2023          |                 |
|          | 507,954,443-58                              | Marta Arruda                               | teste                     | 30/10/2023         | 8               |
|          |                                             | NAYARA RAU                                 | ~                         |                    | 8               |
|          | 1 - 1 OF 1 REBUTADOS                        | Desbloquelo                                |                           |                    |                 |
|          |                                             | Deseja desbloquear o acesso de MAYARA RAUE | N DE OLIVEIRA CURRALEIRO? |                    |                 |
|          |                                             |                                            | Confirmar                 |                    |                 |
|          |                                             |                                            |                           |                    |                 |
|          |                                             |                                            |                           |                    |                 |
|          |                                             |                                            |                           |                    |                 |
|          |                                             |                                            |                           |                    |                 |
|          |                                             |                                            |                           |                    |                 |
| -        |                                             |                                            |                           |                    |                 |